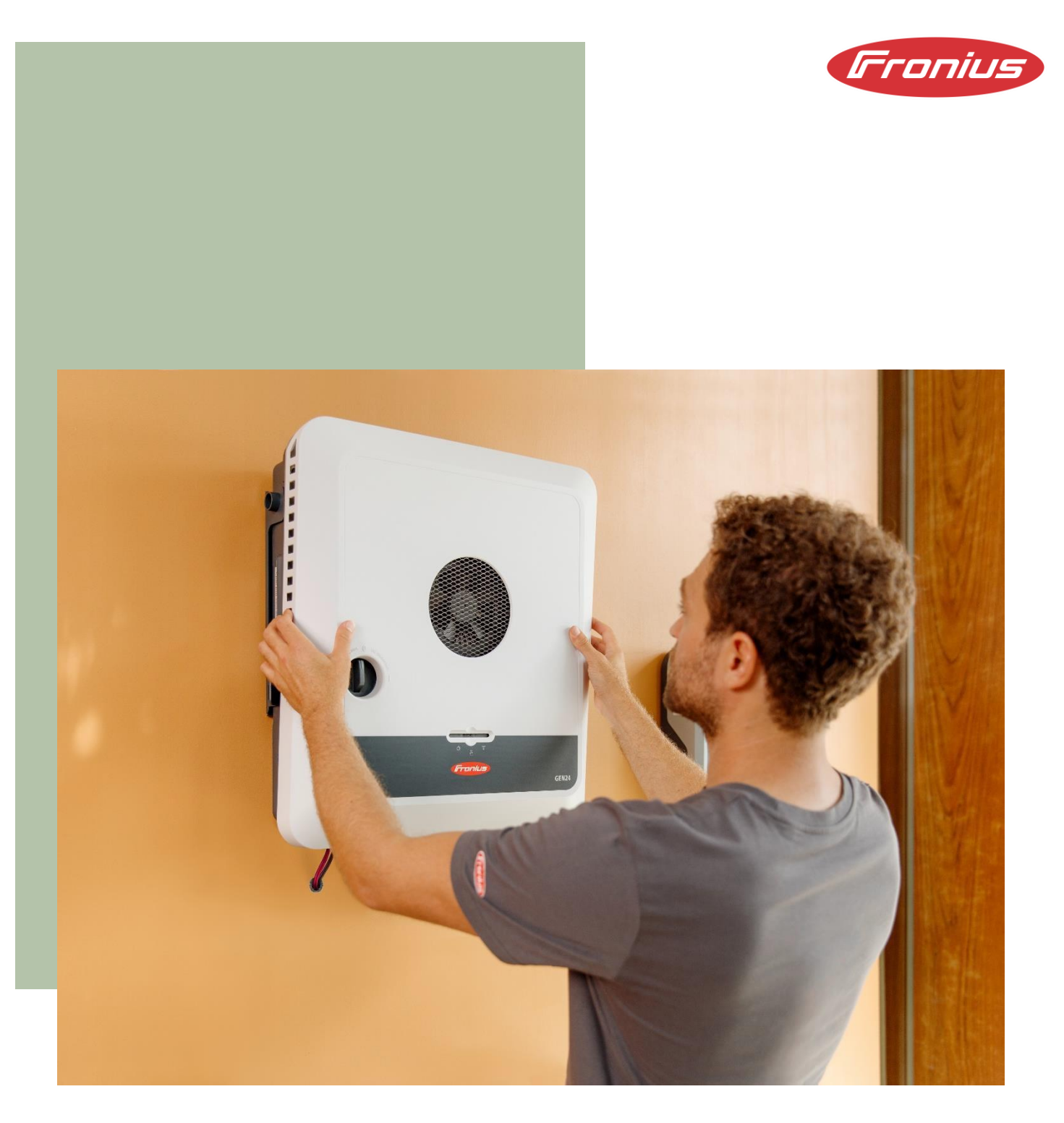

# Fronius UP.storage: Upgrade Fronius GEN24 to Fronius GEN24 Plus

**Application Guide** 

© Fronius International GmbH Version 02/2025 Solar Energy Business Unit Fronius reserves all rights, in particular the right of reproduction and distribution as well as translation. No part of this work may be reproduced in any form or stored, processed, duplicated or distributed using electrical systems without the written permission of Fronius. It should be noted that, despite careful editing, all information in this document is provided without guarantee and any liability on the part of the author or Fronius is excluded.

## Table of contents

| Introduction                             | 5 |
|------------------------------------------|---|
| Distinction GEN24 and GEN24 Plus         | 5 |
| Compatible inverters for UP.storage      | 6 |
| Advantages of Fronius UP.storage         | 6 |
| Upgrade process from GEN24 to GEN24 Plus | 7 |

## Introduction

This paper describes the upgrade process of a GEN24 inverter to a GEN24 Plus. The GEN24 Plus is an allin-one hybrid inverter that has all functions integrated, including the ability to run a battery and a full backup power solution. For customers who do not yet require a battery or full backup power solution during initial installation, Fronius offers a future-proof version of the GEN24 without hybrid functions. With this version, the aforementioned hybrid functions can be retrofitted at any time without having to replace the inverter. The Fronius UP online upgrade program offers the option of unlocking certain functions at any time. Currently, the "UP.storage" upgrade is available to upgrade the GEN24 to the GEN24 Plus. This paper describes the advantages of the online upgrade program and the upgrade process itself.

# Distinction GEN24 and GEN24 Plus

| Functions                                            | Primo and Symo GEN24 | Primo and Symo GEN24 Plus |
|------------------------------------------------------|----------------------|---------------------------|
| Battery connection including<br>MultiFlow technology | -                    | √                         |
| Basic backup power PV Point                          | ~                    | 4                         |
| Full Backup power                                    | -                    | √*                        |
| Open interfaces<br>(Modbus, Solar API, etc.)         | ~                    | ✓                         |
| Digital energy management I/Os                       | ✓                    | 4                         |
| Active Cooling Technology                            | ✓                    | ✓                         |
| Shading management<br>Dynamic Peak Manager           | ✓                    | ✓                         |
| Possibility of connection to Solar.web               | ✓                    | ✓                         |

This table shows the differences between GEN24 and GEN24 Plus inverters:

\*The Full Backup power option is available both for the Primo GEN24 3.0 - 10.0 Plus and the Symo GEN24 6.0 - 12.0 Plus.

# Compatible inverters for UP.storage

The following Fronius GEN24 inverters can be upgraded to GEN24 Plus using UP.storage:

- Fronius Symo GEN24 3.0 5.0\*
- Fronius Symo GEN24 6.0 10.0
- Fronius Symo GEN24 12.0 SC
- Fronius Primo GEN24 3.0 10.0

\*On the Fronius Symo GEN24 3.0/4.0/5.0, only the battery function can be enabled. The option for a full backup power operation does not exist here.

Please note that the inverter firmware for UP.storage must always be up to date.

## Advantages of Fronius UP.storage

#### No pressure to make a decision when investing:

With the GEN24 and Fronius UP.storage, the decision to invest in a battery does not have to be made at the outset when the PV system is installed. The customer can start with a basic configuration and choose to expand the system later if required, to include a battery storage system or a full backup power solution. This enables greater flexibility when planning and implementing an energy storage solution.

#### Flexibility and security for future changing requirements:

Since energy storage solutions and individual requirements can change over time, Fronius UP.storage offers the option of adapting and expanding the system. As a result, the system offers long-term security.

#### Sustainable inverter concept:

With the Fronius UP.storage upgrade, the existing inverter can still be used. This not only reduces the consumption of materials and resources, but also saves the costs of replacing the inverter. By extending the service life of the inverter, the sustainability of the entire energy system is improved.

In summary, Fronius UP.storage offers an investment opportunity without pressure to make a decision, flexibility and security for future requirements, and a more flexible investment. This makes the Fronius GEN24 and Fronius UP.storage an attractive option for those looking for a customized and adaptable energy storage solution.

# Upgrade process from GEN24 to GEN24 Plus

This chapter describes the specific steps to be followed and the platforms required for the Fronius UP.storage upgrade process. The starting point for the upgrade is Fronius Solar.web and the purchase is completed in the Fronius Webshop. Fronius UP can only be purchased by installers or Fronius Partners. End customers do not have the option to do this themselves. **Fronius UP.storage can be purchased online in countries where the Fronius Webshop is available. Furthermore Fronius UP.storage is now also available in selected countries without a webshop. After registering the product, installers who have questions or are interested in the upgrade can contact Fronius by email with the inverter's serial number. A current country overview can be found in the download section on the Fronius website (***country availability Fronius UP***)<sup>1</sup>. The upgrade can be performed both with and without an Internet connection.** 

Below is a step-by-step guide of the upgrade process (purchase via Webshop):

1. Log in with your Solar.web account.

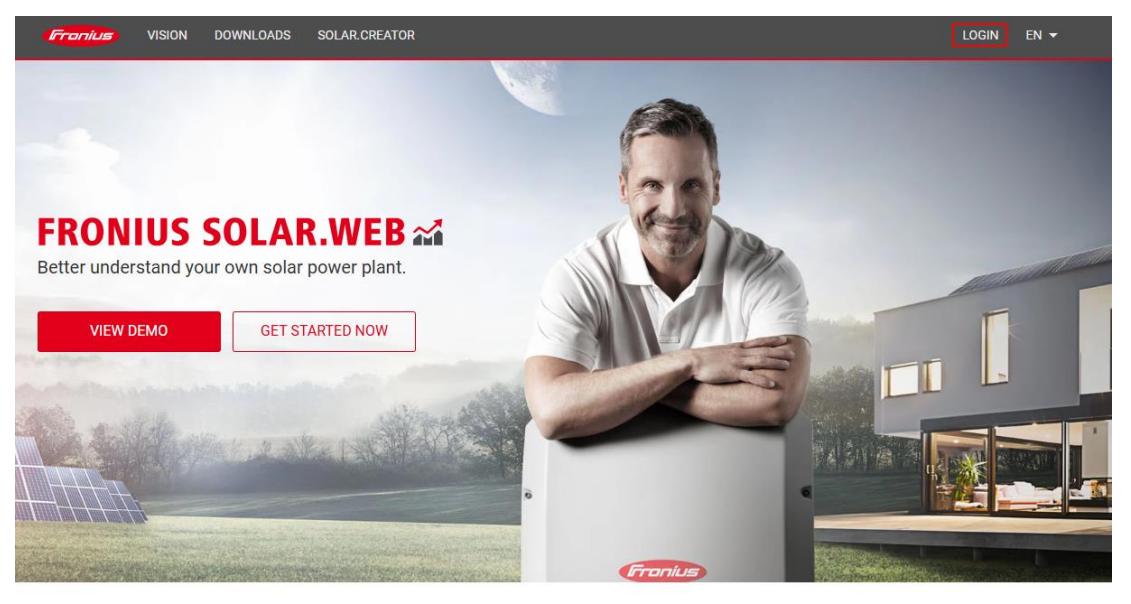

We believe in a future in which we use renewable energy sources to cover 100% of our global energy requirements.

<sup>&</sup>lt;sup>1</sup><u>https://downloads.fronius.com/Solar%20Energy/User%20Information/SE\_UI\_Availability\_Fronius\_Web\_shop.pdf</u>

| Login                                                   | Don't have an account ye |  |  |
|---------------------------------------------------------|--------------------------|--|--|
| Email                                                   | Register now             |  |  |
| Password (                                              |                          |  |  |
| Password forgotten                                      |                          |  |  |
| By signing in, you agree to our <u>Privacy Policy</u> . |                          |  |  |
| □ Remember me on this device                            |                          |  |  |
| Login                                                   |                          |  |  |

2. Click on "Product registration".

|                                 | Fronius   | SOLAR.WEB           |                                |                      | Product registration 😨 📮 | 9+ |
|---------------------------------|-----------|---------------------|--------------------------------|----------------------|--------------------------|----|
|                                 | PV SYSTEI | M OVERVIEW PV SYSTE | EM COMPARISON   MESSAGE CENTER |                      |                          |    |
|                                 | *         | POWER               | ))<br>(翻) PV SYSTEMS           | (?) TOTAL PRODUCTION | I TOTAL EARNING          | () |
| 13,555.3 5951/33-1<br>kW Online |           |                     |                                | GWh                  | EUR                      |    |

### 3. Click on "Register product".

| ALL       NON-REGISTERED PRODUCTS       REGISTERED PRODUCTS       Register product         Image: Constraint of the second product       Image: Constraint of the second product       Image: Constecond product       Image: Constrai | Fronius Product registration                                                                                                    |                                                                                                    | Product registration 😨 🚑 👻                   |
|----------------------------------------------------------------------------------------------------|----------------------------------------------------------------------------------------------------|----------------------------------------------------------------------------------------------------|----------------------------------------------|
| <ul> <li>I. Register your Product</li> <li>Order your free warranty extension<br/>After registration, our attractive warranty incentives are available to you. Simply select and benefit from free warranty models! *</li> <li>S. Prolong your warranty extension (optional)</li> <li>* Warranty conditions and incentives may vary by country and region (see warranty conditions).</li> </ul>                                                                                                    | ← ALL ► NON-REGISTERED PRODUCTS ►   REGISTERED PROD                                                                                                    | UCTS                                                                                                    | Search term Q X                              |
|                                                                                                    | <ul> <li>I. Register your Product</li> <li>Order your free warranty extension<br/>After registration, our attractive warranty incentives are available to you. Simply<br/>select and benefit from free warranty models! *</li> <li>I. Prolong your warranty extension (optional)</li> <li>* Warranty conditions and incentives may vary by country and region (see warranty<br/>conditions).</li> </ul> | If you cannot see the registration or received guest rights for your PV standard Please refer to our FAQ section. | f your inverter, you may have only<br>ystem. |

4. Fill in all mandatory fields and click on "Register". You will find the serial number and the

V.Code on the inverter's name plate.

| 1. Register your Product If you cannot see the registration of your inverter, you may have only                                                                                 |                                                                                                |                                 |                                                                               |                               |  |  |  |  |
|----------------------------------------------------------------------------------------------------|------------------------------------------------------------------------------------------------|---------------------------------|-------------------------------------------------------------------------------|-------------------------------|--|--|--|--|
| 2. Order your free warranty extension<br>After registration, our attractive warranty incentives are available to you. Simply<br>select and benefit from free warranty models! * |                                                                                                |                                 | received guest rights for your PV system.<br>Please refer to our FAQ section. |                               |  |  |  |  |
| <b>3.</b> Prolong your warrar                                                                                                    | nty extension (optional)                                                                       |                                 |                                                                               |                               |  |  |  |  |
| * Warranty conditions and incer<br>conditions).                                                                                                    | * Warranty conditions and incentives may vary by country and region (see warranty conditions). |                                 |                                                                               |                               |  |  |  |  |
| MORE INFORMATION                                                                                                    |                                                                                                |                                 |                                                                               |                               |  |  |  |  |
| ✓ Devices not assigned                                                                                                    | to a Fronius Solar.web system                                                                  | (1)                             |                                                                               | Registration incomplete (1/1) |  |  |  |  |
|                                                                                                    |                                                                                                |                                 |                                                                               | ×                             |  |  |  |  |
| Only inverters can b                                                                                                    | e registered. System extensions lil                                                            | ke Ohmpilot, Smart Meter, Wattp | lot, or Sensors <b>cannot be regist</b> e                                     | ered.                         |  |  |  |  |
|                                                                                                    | Serial number                                                                                  |                                 |                                                                               | REGISTER                      |  |  |  |  |
|                                                                                                    | V.Code                                                                                         |                                 | (i)                                                                           | APPLY FOR ANOTHER             |  |  |  |  |
|                                                                                                    | Installation date                                                                              |                                 |                                                                               | REGISTER ALL                  |  |  |  |  |
|                                                                                                    | Installation country                                                                           | Constraints of the second       | ~                                                                             |                               |  |  |  |  |
|                                                                                                    | Installer                                                                                      | N. 888.78.88                    | APP 100.011                                                                   |                               |  |  |  |  |
|                                                                                                    | Additional info                                                                                | optional                        |                                                                               |                               |  |  |  |  |
|                                                                                                    |                                                                                                |                                 |                                                                               |                               |  |  |  |  |

5. Click on "Choose upgrade" for the respective inverter.

| Fronius Product re | egistration             |                         | Product registration 😨 🎝 🚽 |
|--------------------|-------------------------|-------------------------|----------------------------|
|                    | Symo GEN24 10.0         |                         |                            |
|                    | Serial number           |                         |                            |
| •                  | Installer               | transfer of the         |                            |
| Symo GEN24 10.0    | Warranty                | Two-sheady Net Tot-1985 |                            |
| -,                 | Product registration by | register - oppositer.   |                            |
|                    | Additional info         |                         |                            |
|                    | Feature upgrade         | Nothing selected        | CHOOSE UPGRADE             |

Please note that the inverter firmware for UP.storage must always be up to date.

#### 6. You will now be redirected to the Fronius Webshop.

| Fronius | SOLAR.WEB | Product registration 😨                                             | 99+ T |
|---------|-----------|--------------------------------------------------------------------|-------|
| ÷       |           |                                                                    |       |
|         |           |                                                                    |       |
|         | 0         | You are being redirected to the FRONIUS International GmbH webshop |       |
|         |           |                                                                    |       |

#### 7. Now add the upgrade to the shopping cart.

| Innovative solar solutions since 1992 | 🖉 Buy individual products 2            | 4/7              | Flexible payment methods |  |
|---------------------------------------|----------------------------------------|------------------|--------------------------|--|
| Franius                               |                                        |                  | ⊕ EN ~ 漸 8 戸             |  |
|                                       | P<br>Fronius Warranty Solarwab Pramium | ÚP<br>Fronius UP |                          |  |

Quick and easy: Upgrade existing Fronius GEN24 inverters online without the need of replacing the hardware

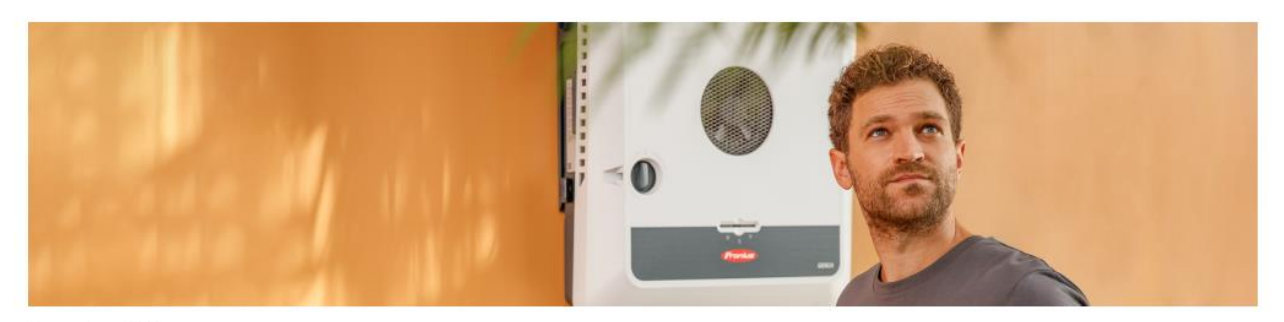

#### Fronius UP

#### UP UP.storage Battery Operation and Full Backup

With Fronius UP.storage, you can add two new features to the Fronius GEN24:

#### Battery Operation:

Fronius UP.storage turns the Fronius GEN24 into a hybrid inverter and enables connection to one of the compatible storage systems.

#### Full Backup: ①

Fronius UP.storage provides your customers with another emergency power option in addition to PV Point: Full Backup allows your customers to supply their entire household with backup power when necessary.

Make sure that the latest software version is installed on the Fronius GEN24 inverter so that Fronius UP.storage can work properly.

| Q Search      |                                                                                     |              |           |
|---------------|-------------------------------------------------------------------------------------|--------------|-----------|
| Symo GEN24 10 | 0.0                                                                                 |              | _         |
|               | Sorial numbor :<br>Installation Country :<br>Installor:<br>Additional Information : | ÛP UPstorage | Excl. VAT |

8. The upgrade has been added successfully to the shopping cart. Now switch to the shopping

cart.

|         | ♡ Innovative solar solutions since 1992 | Buy individual products 24/7                                         | 3 Flexible payment methods                                                 |
|---------|-----------------------------------------|----------------------------------------------------------------------|----------------------------------------------------------------------------|
| Fronius |                                         |                                                                      |                                                                            |
|         |                                         | 주 년 টি<br>Fronius Warranty Solar.web Premium Fronius UP              |                                                                            |
|         | Quick and easy: Up                      | grade existing Fronius GEN24 inverters online without the need of re | eplacing the hardw Outproved for serial number added to the shopping cart. |
|         |                                         | 0                                                                    |                                                                            |

9. Click on "Proceed to Checkout".

|                     | $\heartsuit$ Innovative solar solutions since 1992 | 졒 Buy                 | r individual products 24 | 4/7              | D Flexible payment methods |                |
|---------------------|----------------------------------------------------|-----------------------|--------------------------|------------------|----------------------------|----------------|
| Fronius             |                                                    |                       |                          |                  |                            | ⊕en∨ # 2 ₽1    |
|                     |                                                    | P<br>Fronius Warranty | Solar.web Premium        | ÚP<br>Fronius UP |                            |                |
| Shopp               | oing Cart                                          |                       |                          |                  |                            |                |
| Item                |                                                    | Price                 | Qty                      | Subtotal net     | Apply Discount Code        |                |
|                     | UP.storage                                         | 1000                  | 1                        | 1.000            | Enter discount code        | Apply Discount |
|                     | Serial number :                                    |                       |                          | m                | Summary                    |                |
|                     | Installation country :                             |                       |                          | Ш                | Subtotal net               | 1000           |
| Clear Shopping Cart |                                                    |                       |                          |                  | VAT (20%)                  | 1000           |
|                     |                                                    |                       |                          |                  | Order Total                | 480078         |
|                     |                                                    |                       |                          |                  | Your savings               | 111.0          |
|                     |                                                    |                       |                          |                  | Proceed to Chec            | kout           |

10. Select the desired payment method and accept the General Terms and Conditions (GTC).

Then click "Buy now".

| ♡ Innovative solar solutions since 1992 🖙                                                                          |                                                    | 纽 Buy individual pr | oducts 24/7 | Flexible payment methods |        |  |
|----------------------------------------------------------------------------------------------------|----------------------------------------------------|---------------------|-------------|--------------------------|--------|--|
| Franius                                                                                                    |                                                    |                     |             |                          |        |  |
| Billing Address                                                                                                    |                                                    |                     |             |                          |        |  |
| Dining Address                                                                                                    |                                                    |                     | Order S     | Summary                  |        |  |
|                                                                                                    |                                                    |                     | Subtotal    | net                      | 12012  |  |
| THE REAL PROPERTY AND                                                                                              |                                                    |                     | VAT (20%    | 6)                       |        |  |
| 1281                                                                                                    |                                                    |                     | Order 1     | īotal                    | 000078 |  |
| and charged and                                                                                                    |                                                    |                     |             |                          |        |  |
| Payment Method                                                                                                    |                                                    |                     | Items in    | n Cart                   | ^      |  |
| PovPal / Cradit Card / Klarpa / Coagle Pov / A                                                                     | pplo Pov                                           |                     |             | LIPstorage               |        |  |
|                                                                                                    | ppie Fay                                           |                     |             |                          |        |  |
| Card Card                                                                                                    | Expiration date                                    | Security code       |             | Serial number:           |        |  |
| 1234 1234 1234 1234 🚺 VISA 🧱                                                                                       | MM / YY                                            | CVC ®               |             | Installation Country:    |        |  |
| 🔿 🔣 Klarna                                                                                                    |                                                    |                     |             |                          |        |  |
| 🔿 🦻 PayPal                                                                                                    |                                                    |                     |             |                          |        |  |
| ○ (GPay) Google Pay                                                                                                |                                                    |                     |             |                          |        |  |
| By clicking on 'Buy now' you accept our <u>Gen</u>                                                                 | eral Terms and Conc                                | litions (GTC). The  |             |                          |        |  |
| <ul> <li>cancellation policy and the sample cancellati<br/>detailed information on data processing in o</li> </ul> | ion form can be four<br>ur <u>privacy policy</u> . | nd in the GTC, more |             |                          |        |  |
| K Back to shopping cart Buy now                                                                                    |                                                    |                     |             |                          |        |  |
|                                                                                                    |                                                    |                     |             |                          |        |  |
|                                                                                                    |                                                    |                     |             |                          |        |  |

<u>Note</u>: Payment methods may vary depending on the customer or country.

11. Wait until you see the following information, only then is your order complete. Switch back to Solar.web.

|         | $\heartsuit$ Innovative solar solutions since 1992 | Buy individual products 24/7                                    | Flexible payment methods |
|---------|----------------------------------------------------|-----------------------------------------------------------------|--------------------------|
| Fronius |                                                    |                                                                 | ⊕en∨ 🕍 S 📮               |
|         |                                                    | င်္ခြာ ကို ကြာ<br>Fronius Warranty Solar.web Premium Fronius UP |                          |

## Thank you for your purchase!

We have received your order **and the second second se** 

#### Order information:

Orders are processed immediately. If you have ordered goods that are being delivered digitally, you will receive them as soon as our order has been successfully submitted. Products that are being shipped are processed on the next working day. As soon as your order has been processed, the invoice will be sent to your specified e-mail address. If you buy an upgrade for your Fronius inverter on a working day, it'll be available on your device within one hour. If you buy an upgrade for your Fronius inverter during the weekend, it'll be available on your device on the next working day. In order to make the upgrade automatically available on your Fronius inverter after purchasing, the device needs to have an internet connection.

#### Right of widthdrawl/right of termination:

You can find details on your right of withdrawal/right of termination on our General Terms and Conditions.

If you have any further questions, please see our FAQs. If you can't find the answer you're looking for there, please contact support@fronius.com.

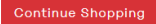

12. If the GEN24 is connected to the Internet, the upgrade will be installed automatically.

| <b>Franius</b> Product re | egistration             |                                    |                  | Product registration | - |
|---------------------------|-------------------------|------------------------------------|------------------|----------------------|---|
|                           | Symo GEN24 10.0         |                                    |                  |                      |   |
|                           | Serial number           | 10000                              |                  |                      |   |
| •                         | Installer               | 10.000                             |                  |                      |   |
| Symo GEN24 10 0           | Warranty                | International Rest Processor       |                  |                      |   |
| SJIIS SELET 10.5          | Product registration by | - Compression of the second second |                  |                      |   |
|                           | Additional info         |                                    |                  |                      |   |
|                           | Feature upgrade         | UPstorage<br>Installed             | Download license |                      |   |
|                           |                         |                                    |                  |                      |   |

<u>Note</u>: The correct status should be displayed in Solar.web within a few minutes.

13. If the GEN24 does not show an Internet connection, either establish a connection or perform the upgrade manually by downloading the license locally. Note that Fronius recommends performing the upgrade process when the inverter is connected to the Internet, as it is much easier and more time-efficient than without an Internet connection.

| Fronius Product re | egistration             |                                         | Product registration |  |
|--------------------|-------------------------|-----------------------------------------|----------------------|--|
|                    | Symo GEN24 10.0         |                                         |                      |  |
|                    | Serial number           | 100000                                  |                      |  |
| •                  | Installer               | 100000000000000000000000000000000000000 |                      |  |
| Symo GEN24.10.0    | Warranty                | Nextle Service Proc. (2010)             |                      |  |
| Symo GEN24 10.0    | Product registration by | 011001000                               |                      |  |
|                    | Additional info         |                                         |                      |  |
|                    | Feature upgrade         | UP.storage Download license             |                      |  |

## 14. Then connect to the user interface of the inverter\* and log in via the Technician Account. Click "System" - "License Manager" in the menu and upload the license file here.

\* The following videos explain how to establish the connection to the user interface of the inverter:

| https://youtu.be/T25omrhcroU |
|------------------------------|
| https://voutu.be/P9smxpxu9WA |

| Fronius         |                                                                          |                          | Technician |  |
|-----------------|--------------------------------------------------------------------------|--------------------------|------------|--|
| ← System        | License Manager                                                          |                          |            |  |
| General         |                                                                          | 7                        |            |  |
| Update          | Drag & drop license fi                                                   | le here                  |            |  |
| Startup Wizard  | OF<br>Chases lisense file                                                |                          |            |  |
| Factory Reset   | Choose license lile                                                      |                          |            |  |
| Event Log       | Valid license installed                                                  | Download acknowledgement |            |  |
| Information     | If you need confirmation for the return pro-                             |                          |            |  |
| License Manager | If necessary, you can forward it to your Froni-<br>us Technical Support. |                          |            |  |
| Support         |                                                                          |                          |            |  |
|                 | Serial number:<br>License: available                                     |                          |            |  |

15. Once the upgrade process is complete, the battery can be installed at any time. There is also the option to activate the Full Backup power supply of the GEN24 Plus. Please note that additional external components are required for the mains switchover. More detailed information on this process can be found in the operating instructions.